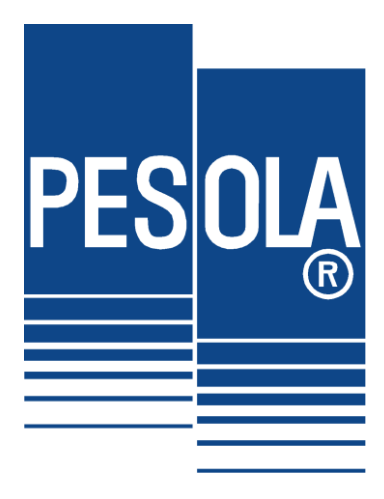

## **User manual**

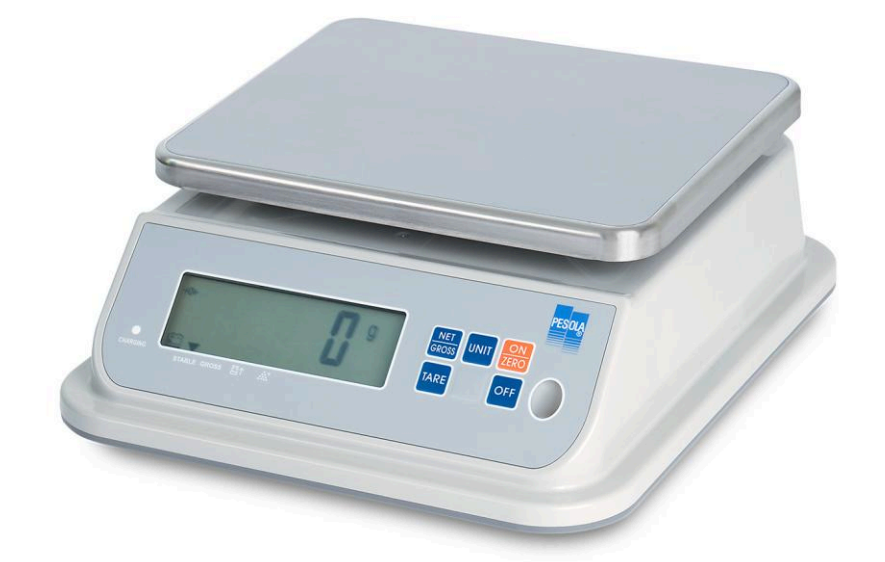

## Waterproof bench scale (IP68)

PTS6K-IP 6kg d=1g

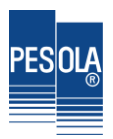

## **Table of Content**

| Instructions for Use1                         |
|-----------------------------------------------|
| Preparing to use the Scale1                   |
| Chapter 1 Introduction                        |
| 1-1 Features and Specifications               |
| 1-2 Power Supply4                             |
| 1-3 Panel and Keyboard Introduction5          |
| 1-4 Operating the Scale6                      |
| 1-5 Self-Test Mode7                           |
| 1-6 Error Messages8                           |
| 1-7 Weight Unit8                              |
| Chapter 2 Advanced Functions                  |
| 2-1 Advanced Function Setting Table9          |
| 2-2 Advanced Function Setting Workflow10      |
| 2-3 General Function Setting                  |
| 2-3-1 Automatic Backlight Function Setting    |
| 2-3-2 Automatic Power-off Timer Setting       |
| 2-3-3 Hi/Lo/OK Function Setting Fっこ ロヨ14      |
| 2-3-4 Restore to the Default Setting          |
| 2-3-5 Noise Filter Setting F - C CS           |
| 2-3-6 Hold Function Setting Fっこ ロロ17          |
| 2-3-7 Auto Unit Weight Averaging Setting      |
| 2-3-8 Two Weighing Units Setting              |
| 2-3-9 Unstable Tare                           |
| 2-4 Weight Calibration                        |
| Appendix 1 Command Mode &Output data format22 |
| Appendix 2 7-Segment Display Characters       |

Pesola

To guide you to use our product correctly, please read this User Manual carefully to extend the life of scale and to avoid error.

## **Instructions for Use**

- 1. Please keep scale in a cool and dry place. Do not store under high temperatures.
- 2. Please keep the scale clean and free from insect infestation.
- 3. Avoid impacting with other items or overloaded with excessively heavy weights (The load must not exceed the maximum capacity of the scale).
- 4. If the scale is not going to be used for some time, please clean it and store it in a plastic bag in dry condition. A desiccant sachet may be included to prevent moisture from building up.
- 5. Do not mix different types of dry battery or mix used dry batteries with new dry batteries.
- 6. Please operate or charge the scale in an open area. Do not squeeze the power cord to avoid wire on fire.
- 7. Operating temperature: -10°C ~ + 40°C
- 8. Any suggestion is warmly welcome.

## Preparing to use the Scale

- 9. Locate the scale on a firm level surface free from vibrations for accurate weight readings. Adjust the four leveling feet to centre the leveling bubble on the scale.
- 10. Avoid hot sunshine directly on the scale or near the exhaust port of ventilating system.
- 11. Please use a separate power source plug, to avoid the disturbance of other electric appliance.
- 12. There should be no weight on the scale when power is turned on.
- 13. Commodity should be placed at the centre of platter when being weighed, and its size should not exceed the dimension of the platter.
- 14. Please warm the scale 15 ~ 20 minutes before using.
- 15. Note that when symbol appears on the screen, the scale needs to be charged.

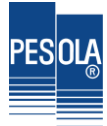

Due to the storage battery adopt the advanced free-maintaining technique, customers need not to replenish electrolyte.

The scale should be recharged every 3 months to prevent failure of the internal rechargeable battery.

- 1. The battery should be charged for 8~10 hours.
- 2. The temperature of battery should below 45°C.

### <u>Maintaining</u>

- 1. Please do not discharge with over-current when using the battery. Please charge the battery after discharging current.
- 2. Please take down the battery when the scale is not used for a long time or break the connection of cathode.
- 3. Do not short the battery terminals to check whether there is current. Please check whether the connection point is firm to guarantee good connection.
- 4. The battery should be replaced by specialized person. No reverse-battery or the product will be damaged.
  - a) Anode of battery should be connected with Anode of product battery ( usually red cable )
  - b) Cathode of battery should be connected with Cathode of product battery (usually brown cable or black cable)

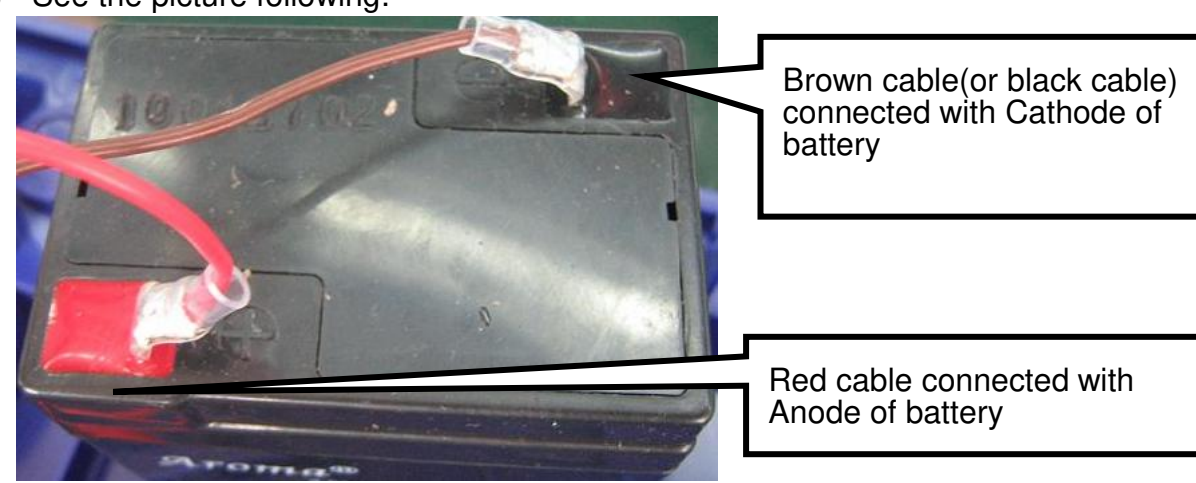

c) See the picture following:

### Safety warnings

- 1. The electrolyte of battery is caustic which causes metal, cotton, etc to corrode.
- 2. The hydrogen will be resolved when using or charging the battery and it will cause explosion when approaches fire.

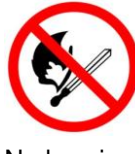

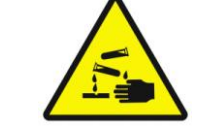

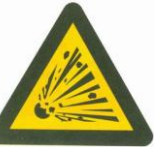

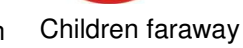

No burning

Caution Corrosion Warning explosion

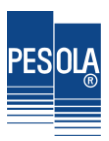

# Chapter 1 Introduction

## **1-1 Features and Specifications**

### Features:

- Sealed waterproof silica gel strip blocks water from infiltrating into the scale.
- Surrounded by waterproof grade sheeting to ensure the water free.
- ◆ 1/3,000~1/6,000 display resolution available.
- High speed of 24bits AD fast reacts and shortens the weighing operation duration.
- Selectable units: Kilogram (kg), gram (g), ounce (oz), and pound (lb) weighing units available.
- Built-in rechargeable battery can be easily replaced.
- Well-designed protection point for transportation.
- Low power indication and auto power off.

### **Specifications:**

| Model                                                      | Capacity | Division | Resolution |
|------------------------------------------------------------|----------|----------|------------|
| PTS6K-IP 6kg 1g                                            |          | 1g       | 1/6,000    |
| <b>Operating Temperature</b> : -10°C ~ 40°C (14°F ~ 104°F) |          |          |            |
| Dimensions ::270 x 124 x 310mm (W x H x D)                 |          |          |            |
| Weight of the scale: 3.3 kg approximately;                 |          |          |            |

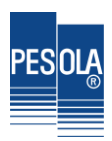

## 1-2 Power Supply

### Power Supply and Power Consumption

- DC 6V / 4Ah rechargeable battery
- AC 100V~240V (±10%) adapter
- 29 mA (system no backlight) about 153 hours 80 mA (system backlight) about 50 hours
- Wireless Charging (ELW Plus Wipower only)
  Power Supply adapter 100V~240V(50~60Hz)

Output : > 5W (meets WPC1.12\_Qi Wireless Power Supply's)

- a. While the scale is charging, the spacing between charging plate and scale shall be within 2mm. Metal objects are prohibited between the spacing; otherwise, It might cause overheating or burning.
- b. Charging without battery will cause charging indicator to flash red and green. Please avoid that.
- c. How to use Wireless charging

Plug in wireless adapter

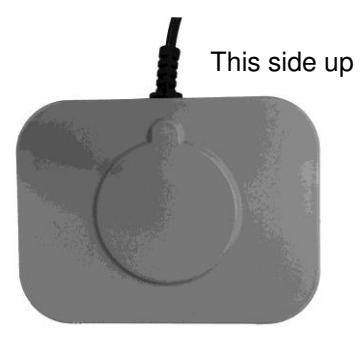

Try to move around the charging plate and ensure it is unmovable

Position hole is located the bottom of the scale

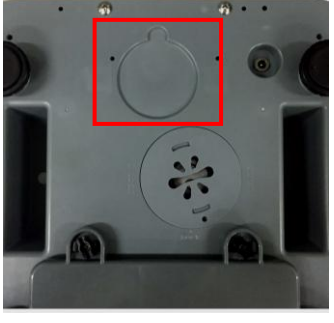

Raise the scale and aim the point near the center. Slide the charging plate and attach to the position hole

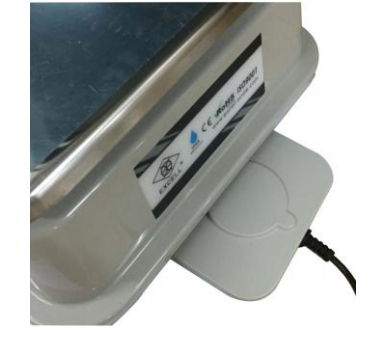

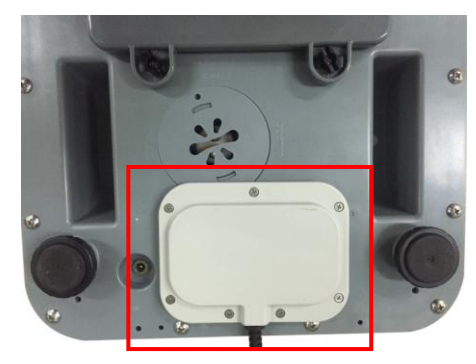

### Low Battery Warning

When +- symbol keep flashing on the display, please recharge the batteries soon.

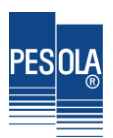

## **1-3 Panel and Keyboard Introduction**

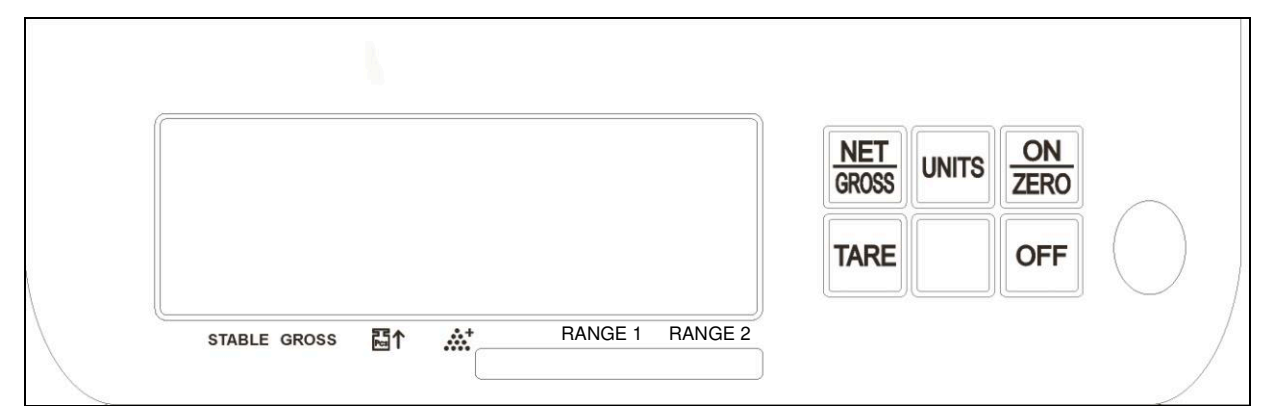

### **Icon Introduction**

| STABLE |  |
|--------|--|
| GROSS  |  |

- : The weight is stable.
- : The scale is in the gross mode. The display shows the goods and any container weight. This Gross status indication is on when the TARE function is used.

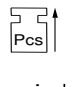

- : The unit weight is not sufficient. When the icon is on, the counting function is operational but the count may contain errors.
- : The sampling size is not sufficient When the icon is on, the counting function is operational but the count may contain errors.
- RANGE 1 : Use only for multi-range models
- RANGE 2 : Use only for multi-range models

### **Keyboard Function**

### ON/ZERO KEY

This key possesses two functions: Power On and Zero function.

### OFF KEY

When the scale is switched on, press the OFF key, the scale will switch off.

### TARE KEY

The tare function will not operate during the following conditions:

- 1. When the scale powers on if the weight is negative and after a container is placed on the weigh pan if the weight is still below zero.
- 2. The tare value is over the full scale capacity.

### UNITS KEY

Press the UNITS key to switch weight units; the icons will indicate the active units.

### **NET/GROSS** KEY

In the Tare mode, the screen displays the "TARE" icon; press the <u>NET/GROSS</u> key to switch between the "Net value" and the "Gross value".

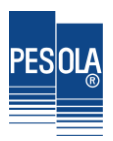

## **1-4 Operating the Scale**

### POWER ON

When the scale is off, press the ON/ZERO key, the scale will switch on.

#### POWER OFF

When the scale is on, press the OFF key, the scale will switch off.

### ZERO

When the weigh pan is empty (free of load) and the display is not showing zero, press the ON/ZERO key to zero the scale. At zero, the " $\rightarrow 0$   $\leftarrow$ " indication is on.

- When the weight value is within the zero range, the zero function operates to zero the scale or cancel the tare function.
- Tero range: The OIML & NTEP models have a zero range of  $\pm$  2% of Full Scale. The Sri Lanka model has a zero range of  $\pm$  4% of Full Scale.

### SWITCHING UNITS

Press the UNITS key to switch weight units, the icons or arrows will indicate the active units as appropriate. The units available are dependent on the exact scale model.

After power off, the scale will memorize the active units. When the scale is powered on again, it displays the previously active units.

### TARE FUNCTION

- (1) Put a container on the weigh pan and after the weight is stable, press the TARE key to zero the weight of the container. The screen displays the "Net" icon.
- (2) Put the goods in the container, the screen displays the net weight value of the goods.
- (3) Remove the full container; the screen displays the negative weight value of the container. At this time pressing the <u>TARE</u> key again will cancel the tare and the scale reverts back to zero. The "Net" icon is switched off.
- The tare function can be operated continually to the full weighing capacity of the scale.
- Continual tare operation is adding or removing tare objects on weigh pan and pressing the TARE key each time.

#### **NET/GROSS FUNCTION**

In the Tare mode, the screen displays the "Net" icon, press the <u>NET/GROSS</u> key to switch between the "Net value" and the "Gross value".

- When the GROSS icon is on, the weight value on the display is the total amount of the tare value and net value.
- At the Gross status, only OFF and NET/GROSS keys are functional.
- INET/GROSS key is only used in Tare mode.

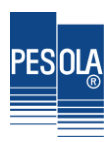

### SIMPLE COUNTING FUNCTION

- (1) Use the UNITS key to enter into the "PCS" mode
- (2) Press the NET/GROSS key to select the counting sample size (S = 10, S = 20, S = 50, S = 100, S=200).
- (3) Put the samples on the weigh pan and press the UNITS key, the screen displays "-----". After the sampling process is complete, put the goods on the weigh pan and the screen shows the quantity of the items.
- The sample weight should be heavier then the minimum capacity of the scale (20d), If not the arrow pointing to the <u>set</u> icon will be activated.
- The weight of a sample should be heavier than the 0.2d (d=division), or the arrow pointing to the Fest icon will be on.
- When the indicated, the scale is still operational but the count may contain errors.
- To power off in this mode, the scale will memorize the "Pcs" unit. When the scale is powered on again, it directly enters the simple counting mode.
- While the "Auto unit weight average" function is available in the Advanced Function, the goods on the weigh pan are 5pcs greater than the sample size and less than double the sample size, the scale will automatically re-sample the unit weight.

### 1-5 Self-Test Mode

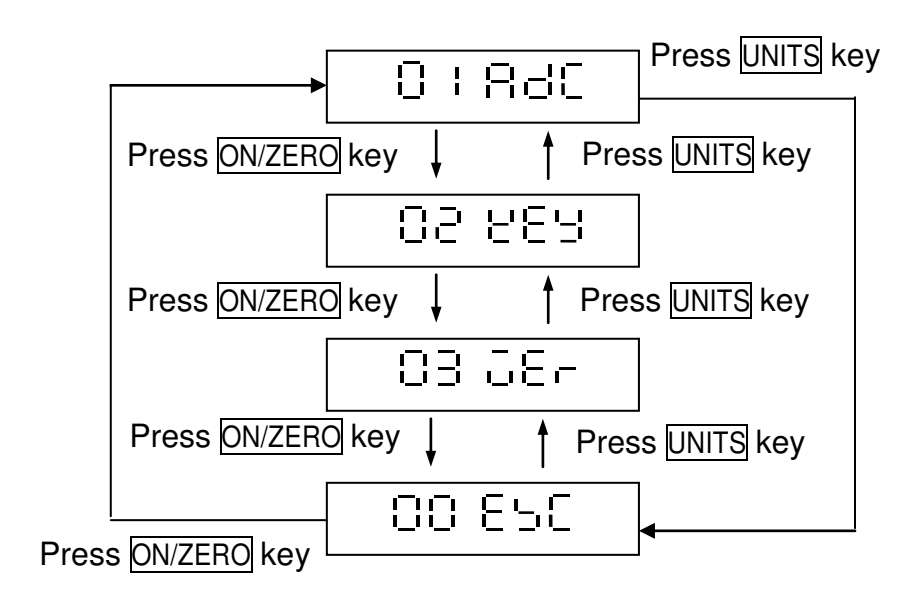

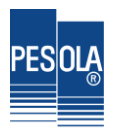

| 다 나 타고는 INTERNAL VALUE MODE (must hook up Load Cell to test)                                            |
|----------------------------------------------------------------------------------------------------|
| ① Press TARE to enter, and the display shows internal value                                             |
| ② Please check whether the internal value has changed obviously with weight changing                    |
| 3 Place about the backlight                                                                             |
|                                                                                                    |
| ④ Press ON/ZERO key to back to the last screen, the display shows i_i i i i i i i i i i i i i i i i i i |
| 요근 논문날 <b>KEYPAD TEST MODE</b>                                                                          |
| ① Press TARE to enter, display shows ととう ひつ                                                             |
| Keypad's internal code: TARE key= 04, NET/GROSS key=03, UNITS key= 02                                   |
| ② Press ON/ZERO key to back to the last screen , the display shows $\Box \equiv \Box = \Box$            |
| 입금 슈툰는 FIRMWARE VERSION DISPLAY MODE                                                                    |
| $\odot$ Press TARE to enter , display shows the firmware version $\Box = \Box = \Box$                   |
| 2 Press TARE key again, the display shows maintenance number $H_{2} = for 2 secs$                       |
| ${}^{3}$ Press ON/ZERO key to back to the last screen, display shows $\Box \exists \ \Box \Box \Box$    |
| 日日 日本 BACK TO THE LAST SCREEN                                                                           |
| Press TARE key to exit self-test mode, the scale will restart automatically.                            |
|                                                                                                    |

### **1-6 Error Messages**

- $E \Rightarrow$  Initial zero is higher than the zero range when switching the indicator on. (Approval models)
- $E \stackrel{?}{=} \Rightarrow$  Initial zero is lower than the zero range when switching the indicator on. (Approval models)
- $E \dashv \Rightarrow$  Internal value is below Zero.
- $\Box L \Rightarrow$  The weight of the object is over 9 divisions of the maximum capacity.
- -----  $\Rightarrow$  If the negative weight is over 20 divisions and there is no tare or preset-tare, eg. -21 divisions.

### 1-7 Weight Unit

| kg | 1 g = 0.001  kg       |
|----|-----------------------|
| g  | 1 g = 1 g             |
| lb | 1 g = 0.002204623  lb |
| ΟZ | 1 g = 0.03527396 oz   |

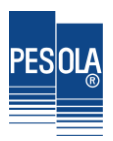

### Chapter 2 Advanced Functions 2-1 Advanced Function Setting Table

Below is an overview of the advanced functions. For detailed settings refer to the following sections:

| DISPLAY                           | LEVEL 1 FUNCTION                                         | DISPLAY                      | LEVEL 2 FUNCTIONS                               |
|-----------------------------------|----------------------------------------------------------|------------------------------|-------------------------------------------------|
| 00 850                            | Exit the <b>ADVANCED</b><br><b>FUNCTION</b> setting mode |                              |                                                 |
|                                   |                                                          | ۶۳۵ ۵۵                       | Return to the ADVANCED<br>FUNCTION setting menu |
|                                   |                                                          | ۶-۲ 0 ۱                      | Automatic backlight<br>function setting         |
|                                   |                                                          | 5-1C 02                      | Automatic power-off timer setting               |
|                                   |                                                          | FC 03                        | Hi/Lo/OK function setting                       |
| [] I 두 급 General Function setting | ۶۳, ۵۲                                                   | Restore the default settings |                                                 |
|                                   | inode                                                    | 8-nC 05                      | Noise filter setting                            |
|                                   |                                                          | ۶-۵۵ ۵۶                      | Hold function setting                           |
|                                   |                                                          | FAC 07                       | Auto unit weight averaging setting              |
|                                   |                                                          | ۶۵۵ ۶۳                       | Two Weighing Units<br>Setting                   |
|                                   | ۶۵۵ ۵۹                                                   | Unstable Tare                |                                                 |
| 02 EC                             | External Weight<br>Calibration                           |                              |                                                 |

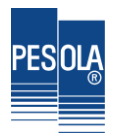

### 2-2 Advanced Function Setting Workflow

In the weighing mode, press the **NET/GROSS** and **ON/ZERO** keys at the same time to enter the **Advanced Function** setting mode. The LCD shows  $\Box + \Box \Box$ .

### Overall workflow of the Advanced Function setting mode:

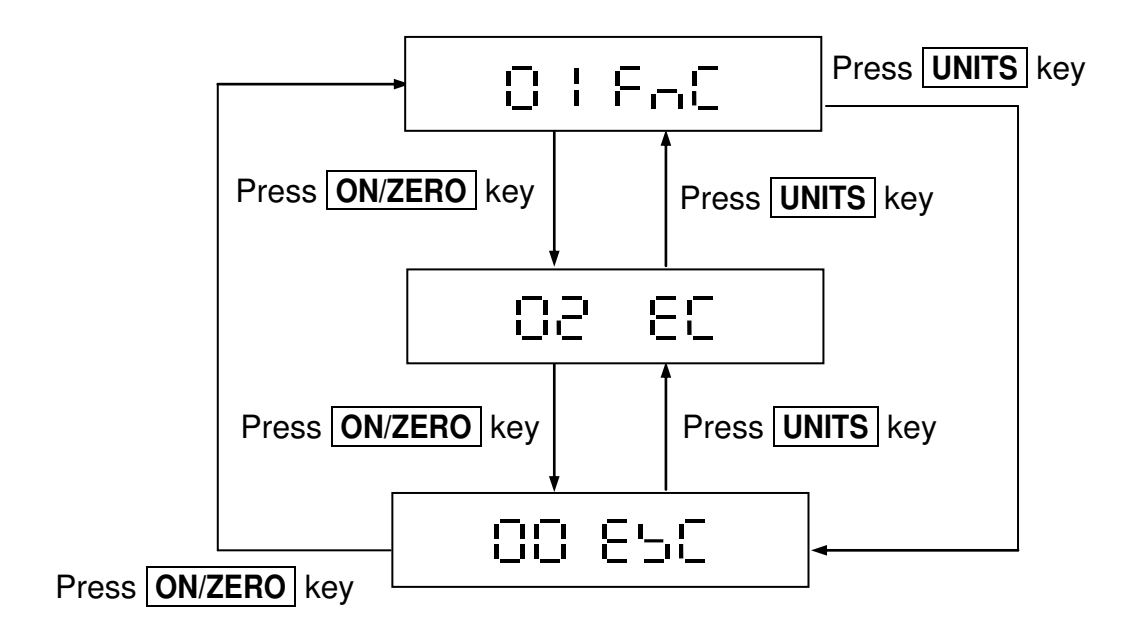

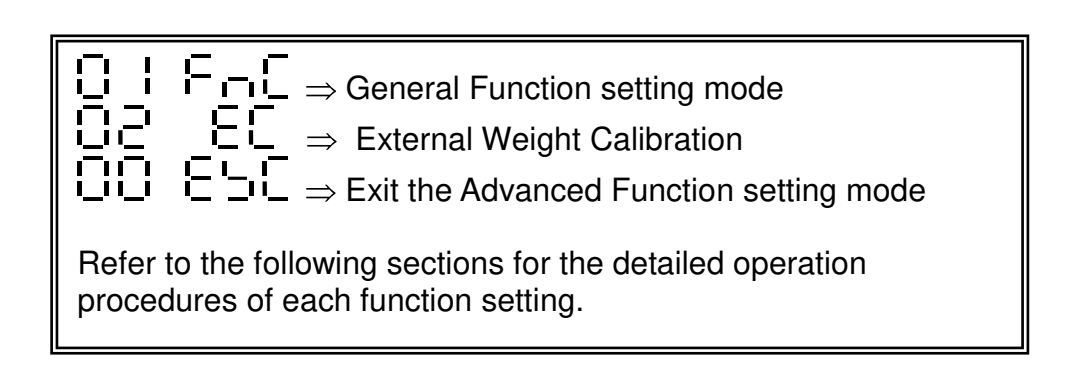

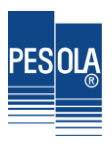

## 2-3 General Function Setting

### Workflow of the General Function setting:

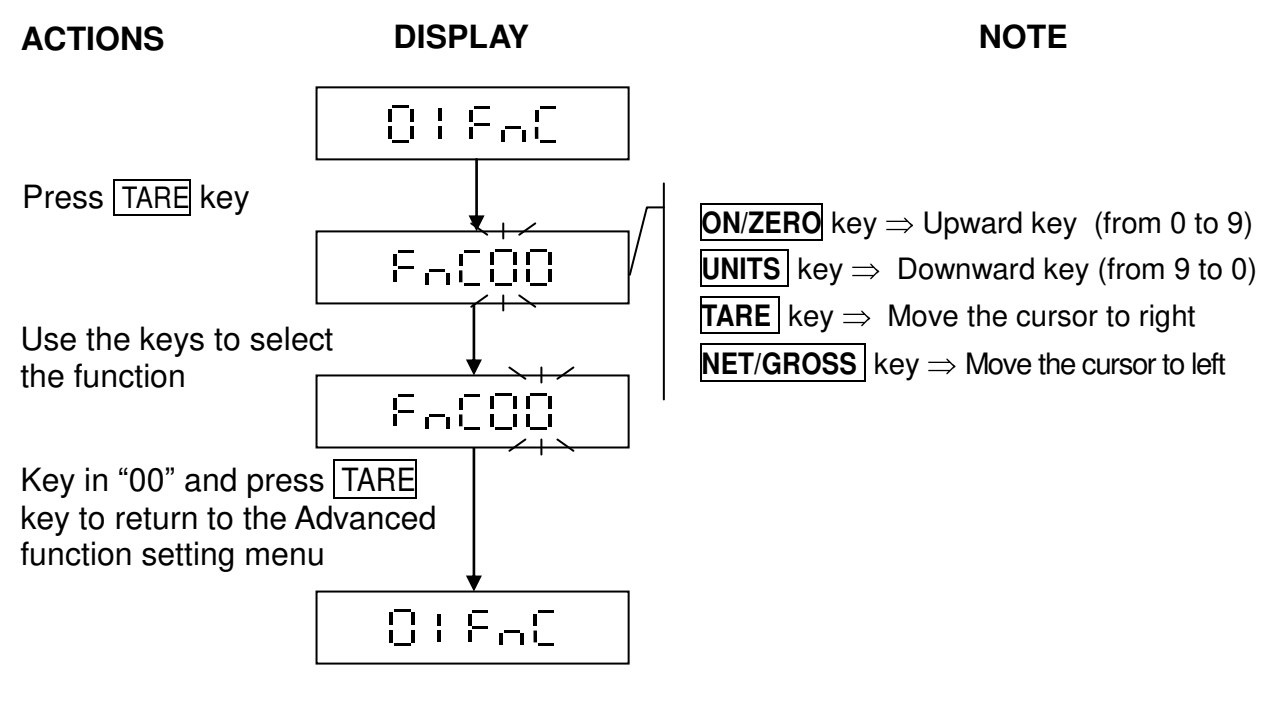

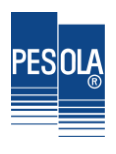

### 2-3-1 Automatic Backlight Function Setting France

Select  $F \cap C \cap C$  in the General Function setting mode  $O \models F \cap C$  to change the backlight function setting.

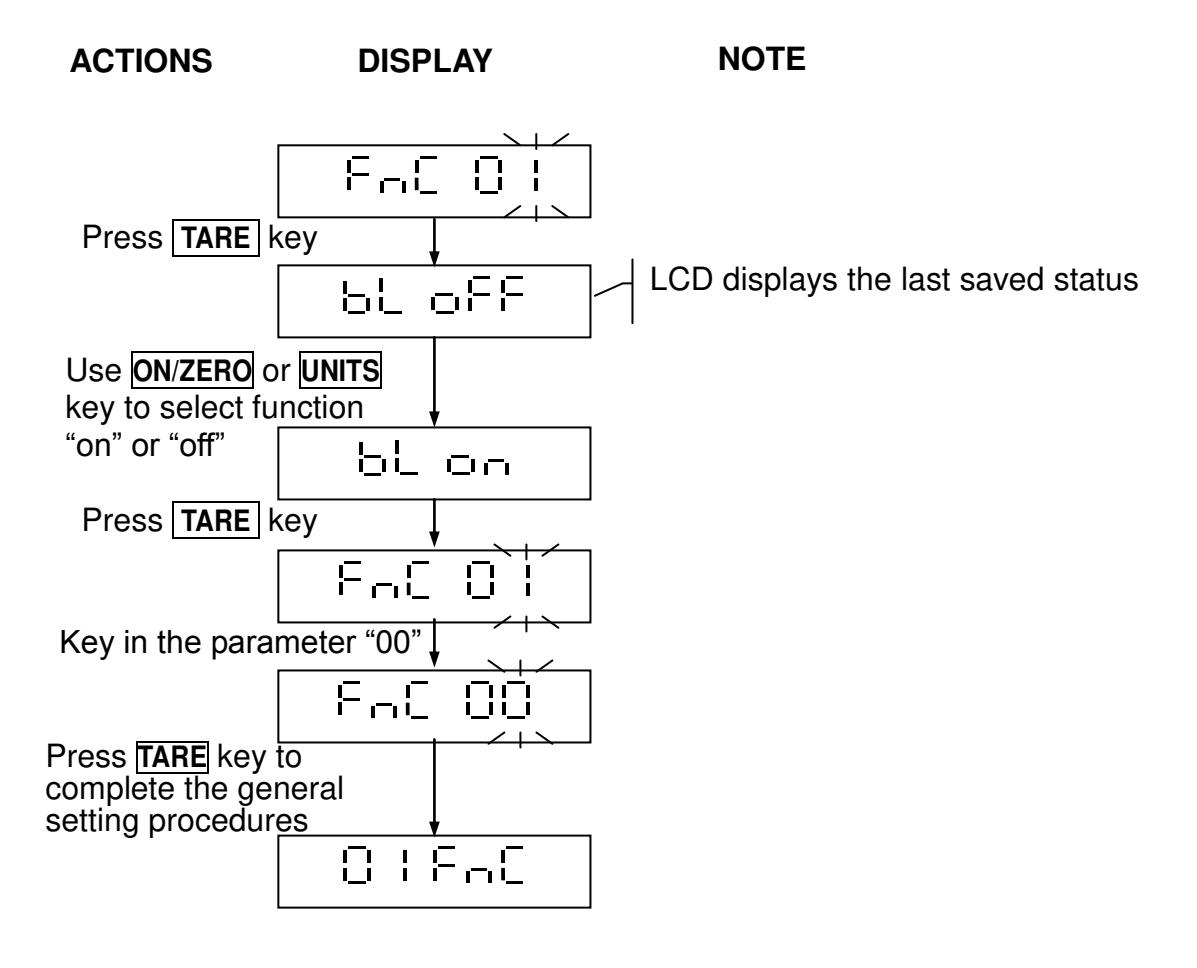

### Automatic backlight function

When the weight is over 10d, the display backlight will be on. After the weight is stable for 10 seconds or when the scale returns to zero, the display backlight switches off.

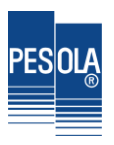

### 2-3-2 Automatic Power-off Timer Setting 두 다 드 입금

Select  $F \cap C \cup C$  in the General Function setting mode  $\cup F \cap C$  to change the automatic power-off timer setting.

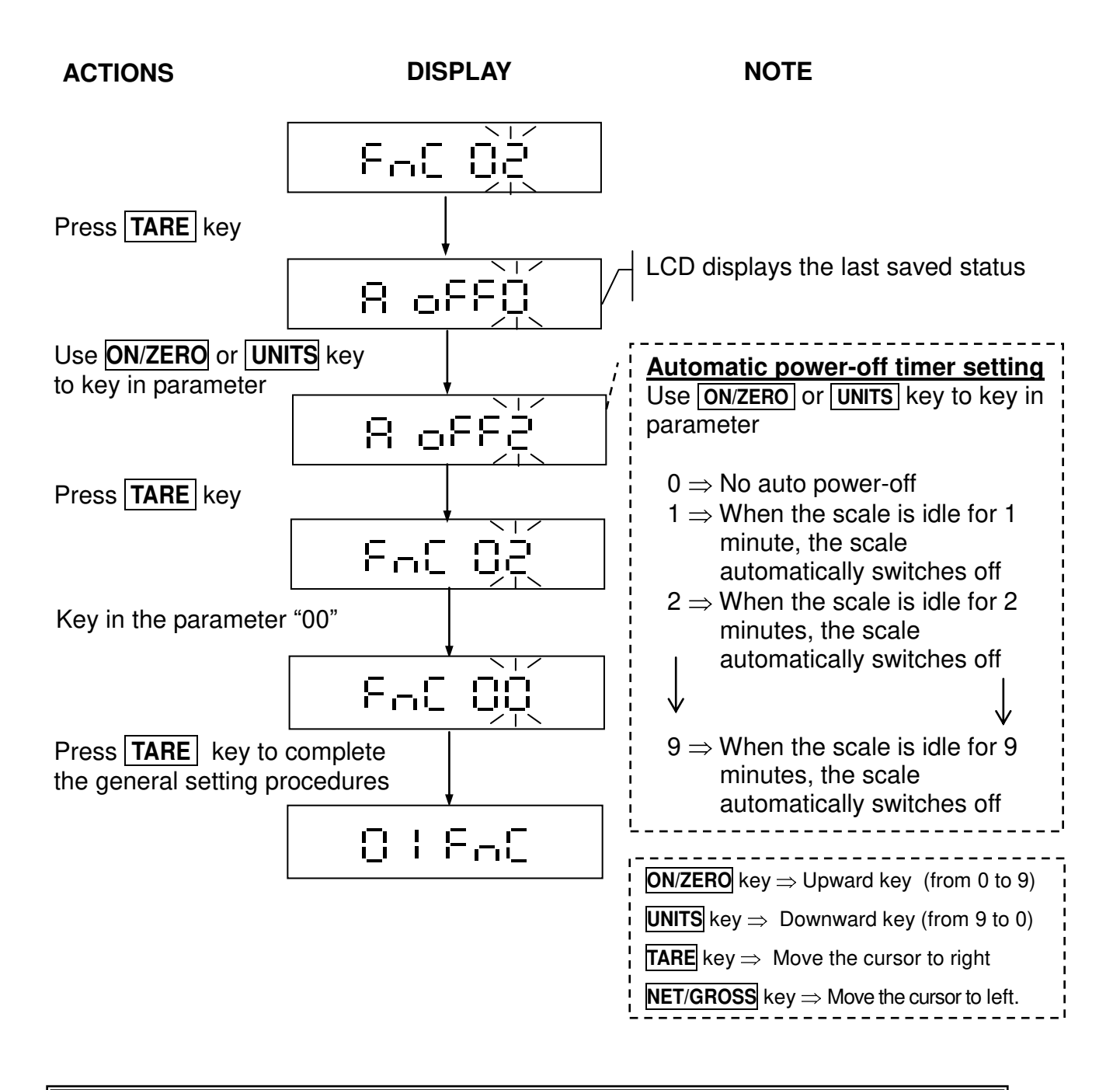

### Automatic power-off function

When the weight on weigh pan is less than 10d or keeps idle for the set time, the scale will automatically switch off.

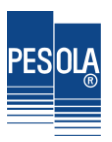

### 2-3-3 Hi/Lo/OK Function Setting F ⊢ C □ ∃

Select  $\exists \Box \exists$  in the General Function setting mode  $\exists \Box \exists \Box \Box \Box$  to set the Hi/Lo/OK function. This function is available in all unit modes. In one specific unit mode, enter  $\exists \Box \exists$  to set the Hi/Lo/OK values.

When the high limit and low limit are both set as "0", the Hi/Lo/OK function is disabled.

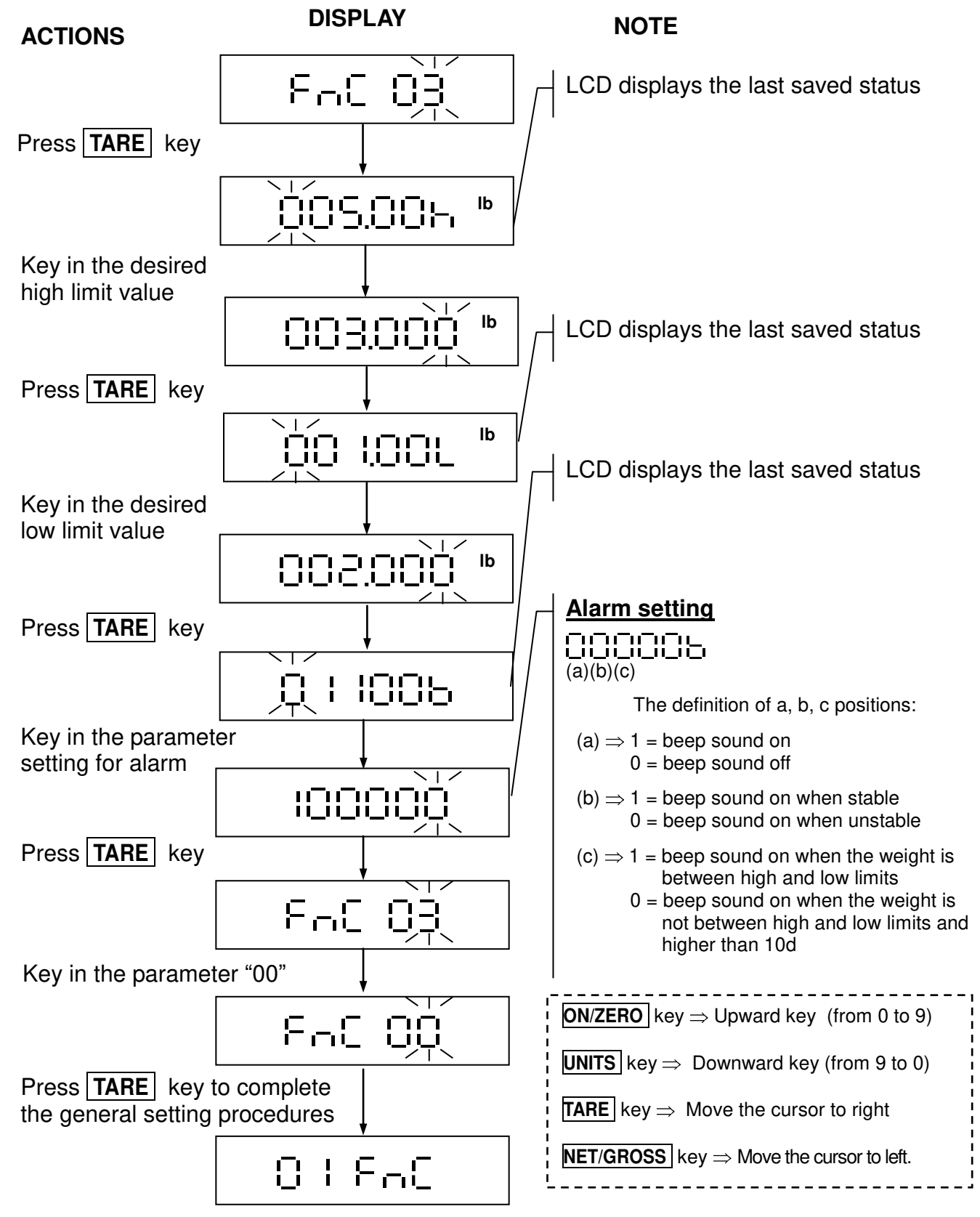

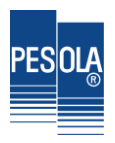

### 2-3-4 Restore to the Default Setting Fri C

Select F - C G - C in the General Function setting mode G + F - C to restore to the default setting.

ACTIONS

#### DISPLAY

NOTE

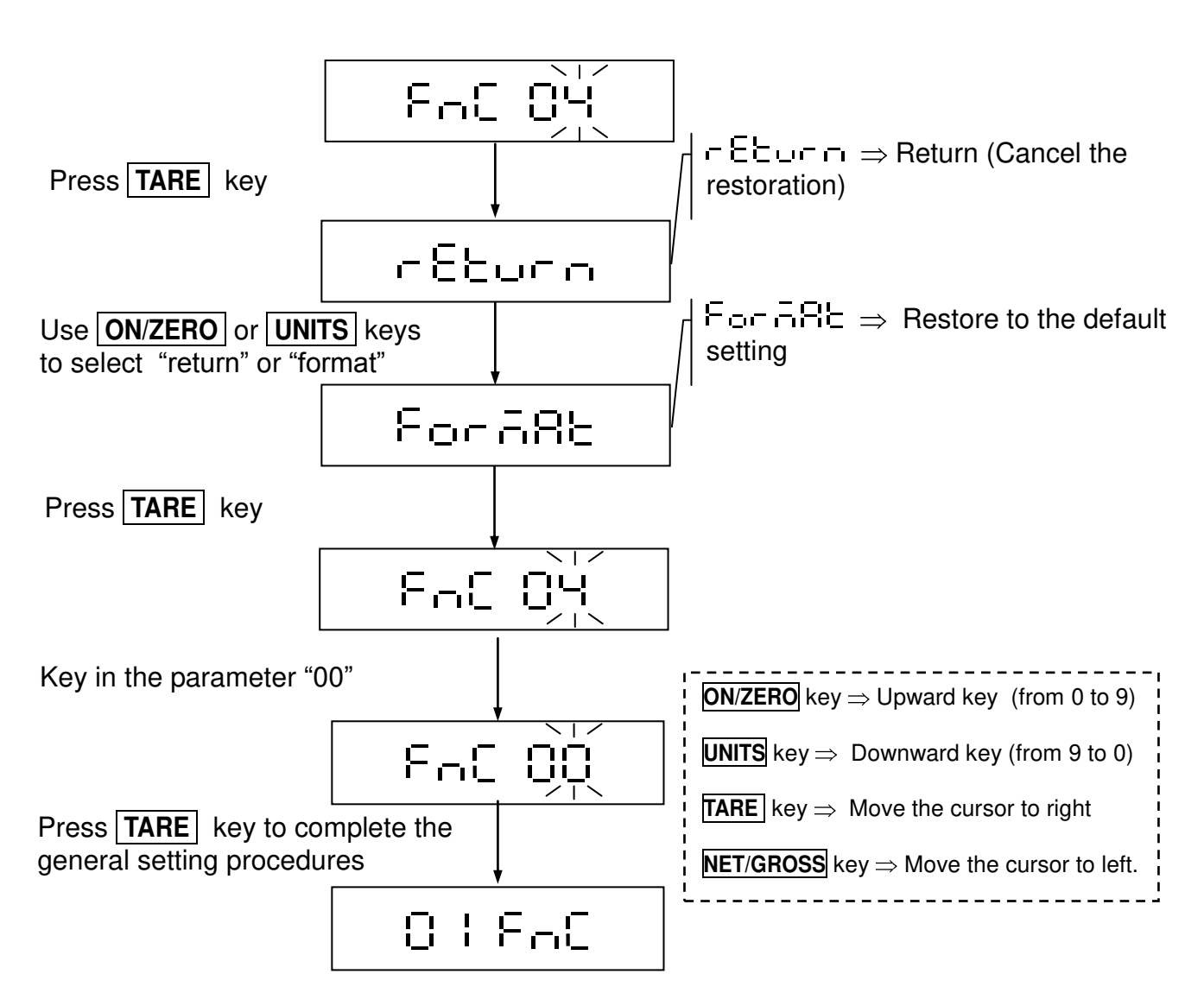

- The default setting includes the following:
  - 1) External weight calibration
  - 2) HI/LO/OK setting value
  - 3) Noise filter setting (External)
  - 4) Sampling setting for the counting function

■ F □ □ □ □ Setting is only available for non-approval models. (CFN 02=0)

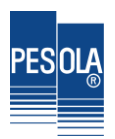

### 2-3-5 Noise Filter Setting F - C C5

Select  $F \cap C \cap S$  in the General Function setting mode  $O \cap F \cap S$  to set the noise filter setting.

■ When modifying F □ C □ S, the parameters of C F □ □ I remain un-altered.

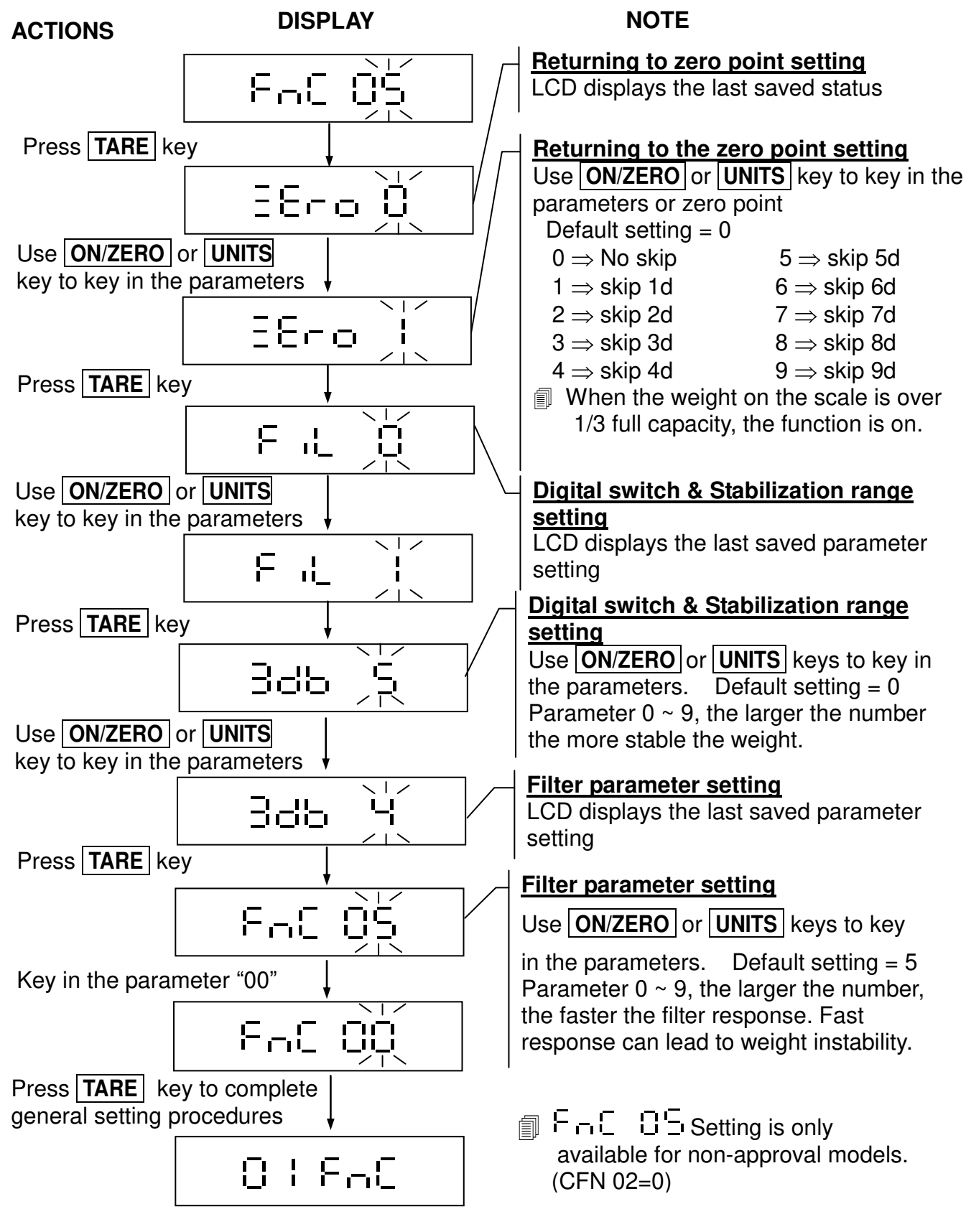

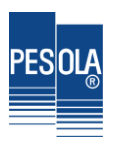

### 2-3-6 Hold Function Setting Fac DE

Select  $F \cap C \square B$  in the General Function setting mode  $\square \downarrow F \cap C$  to set the Hold function.

**ACTIONS** NOTE DISPLAY FAC 08 Press **TARE** key Hold function setting LCD displays the last saved parameter hold setting Hold function setting Use ON/ZERO or UNITS key Use ON/ZERO or UNITS keys to key in the to key in the parameters parameters Default setting = 0hold  $0 \Rightarrow$  Hold function disabled  $1 \Rightarrow$  "Peak hold" mode Press **TARE** key  $2 \Rightarrow$  "Stable hold 1" mode  $3 \Rightarrow$  "Stable hold 2" mode FAC 08 Key in the parameter "00" **ON/ZERO** key  $\Rightarrow$  Upward key (from 0 to 9) 573  $\Box \Box$ **UNITS** key  $\Rightarrow$  Downward key (from 9 to 0) **TARE** key  $\Rightarrow$  Move the cursor to right Press TARE key to complete the general setting procedures **NET/GROSS** key  $\Rightarrow$  Move the cursor to left. 01860

| Hold function disabled                                                                                                    |
|----------------------------------------------------------------------------------------------------|
| ריביביבי ו = "Peak hold" mode                                                                                                    |
| Keep displaying the maximum weight when the weight is continually changing                                                                           |
| To exit this mode, press any key.                                                                                                    |
| ריביביבי = "Stable hold 1" mode                                                                                                    |
| When the weight is stable, the LCD shows the current weight value. To exit this mode, press any key.                                                 |
| ויביבי בי Stable hold 2" mode                                                                                                    |
| When the weight is stable, the LCD shows the current weight value. When the weight returns to zero (<10d), the hold mode is cancelled automatically. |

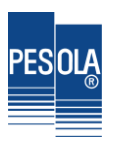

### 2-3-7 Auto Unit Weight Averaging Setting Fr. 27

Select F  $\neg$   $\Box$   $\Box$  in the General Function setting mode  $\Box$   $\downarrow$  F  $\neg$   $\Box$  to set Auto Unit Weight Averaging.

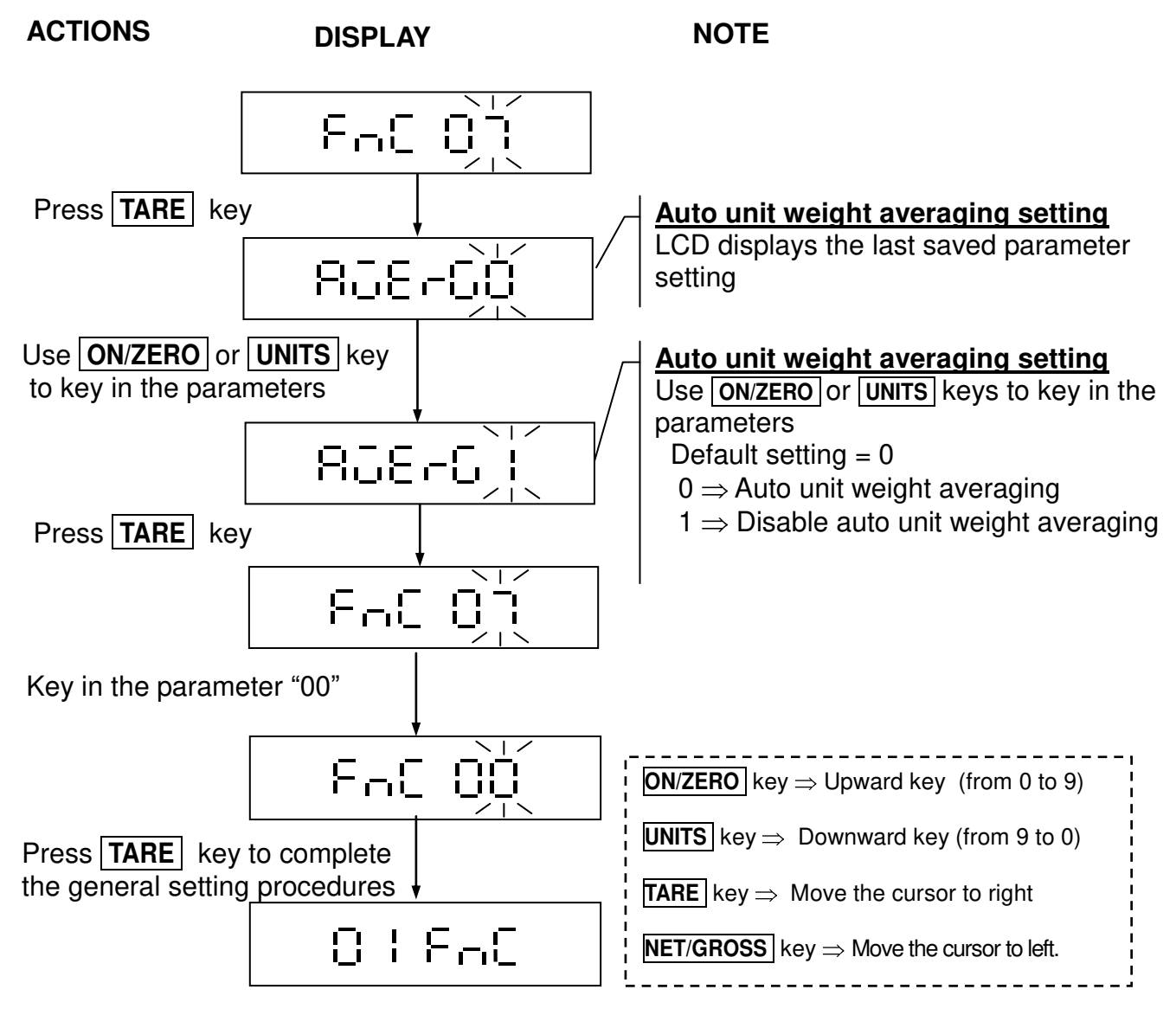

■ When FC'⊐ is set as OFF in OHCF-, F-C Olsetting is unavailable. (See 3-4-5)

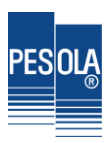

## 2-3-8 Two Weighing Units Setting Fac DB

Select F - C C E in the General Function setting mode C F - C to set the two weighing units setting.

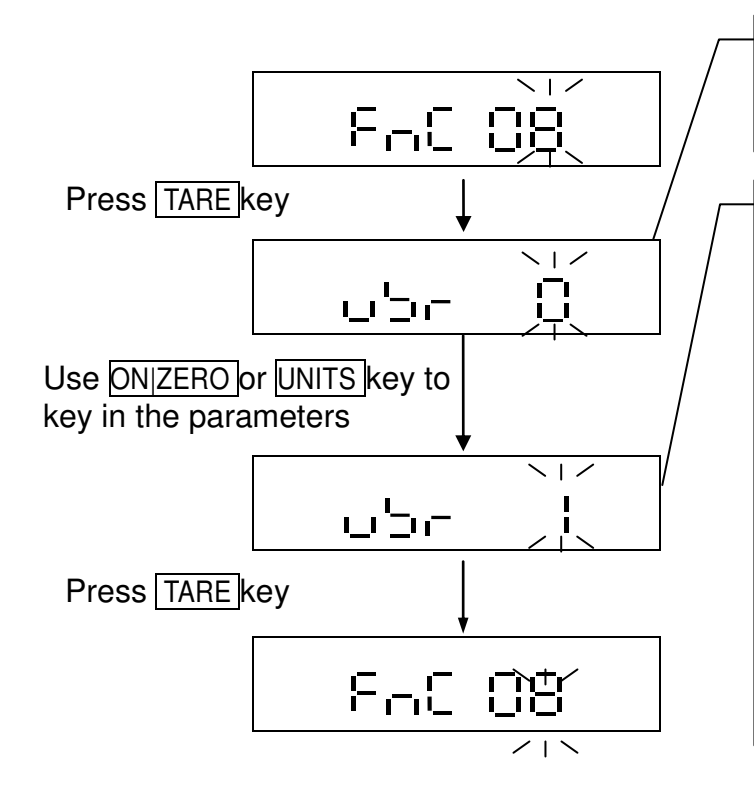

#### Two weighing units setting

LCD displays the last saved parameter setting

#### Two weighing units setting

Use ONIZERO or UNITS key to key in the parameters for two weighing units Default setting = 0

 $0 \Rightarrow$  two weighing units function is not activated

To activate two weighing units, please set the 2nd weighing unit to be:

- $1 \Rightarrow 2nd$  weighing unit in CSP 01
- $2 \Rightarrow$  3rd weighing unit in CSP 01
- $3 \Rightarrow 4$ th weighing unit in CSP 01

If it set to 1~3, it only displays the 1st weighing unit and the selected 2nd weighing unit

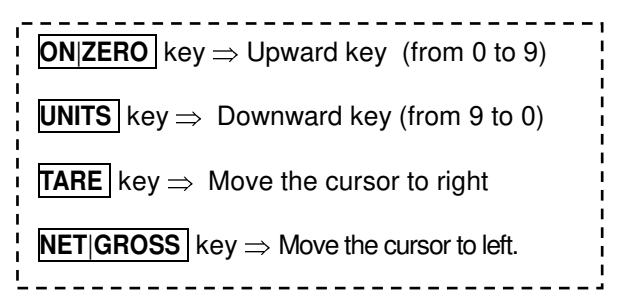

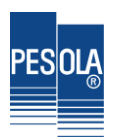

## 2-3-9 Unstable Tare FnC 09

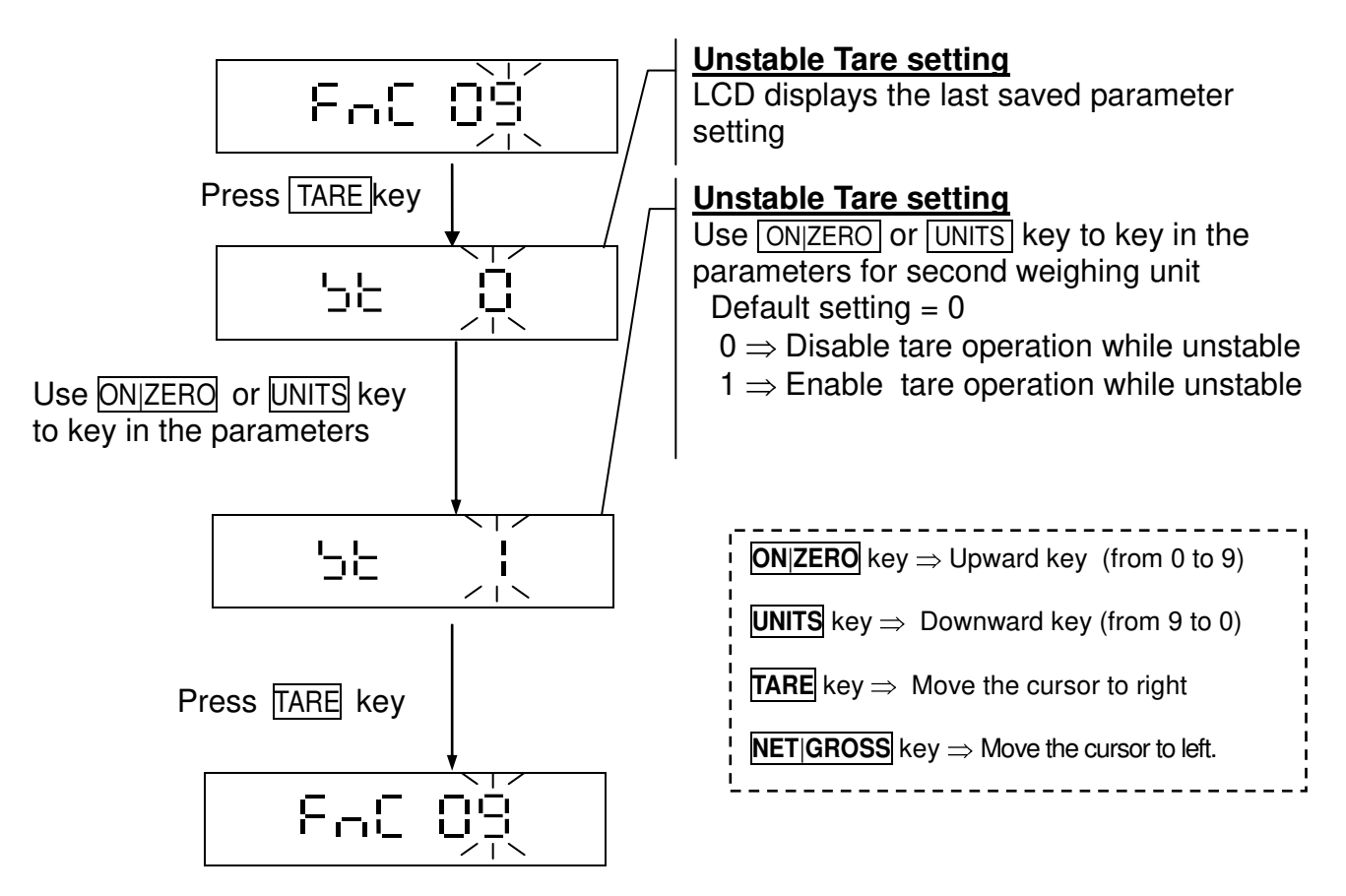

Only available for non-approval models. (CFN 02=0)

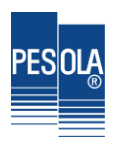

## 2-4 Weight Calibration □ = E □

| ACTIONS                                                                                                    | DISPLAY                                                                          |          | NOTE                                                                                                    |
|----------------------------------------------------------------------------------------------------|----------------------------------------------------------------------------------|----------|----------------------------------------------------------------------------------------------------|
| Press <b>TARE</b> key<br>When the digit on t<br>flashes, ensure tha<br>weigh pan is empty<br>Press the <b>TARE</b><br>key.<br>After stabilization                                                                                | BB EC                                                                            | kg<br>kg | The LCD displays the calibration<br>weight value (the maximum capacity<br>of 1 <sup>st</sup> unit) and the unit. The digit on<br>the right side keeps flashing.<br>The scale is calculating the internal<br>value of the zero point. After<br>stabilization, the LCD shows the<br>calibration weight value. |
| Place the displayed<br>on the weigh pan.<br><b>TARE</b> key. The sca<br>calculates the full of<br>internal value and a<br>stabilization, the bu<br>beeps 3 times. Re<br>weight from the we<br>and the procedure<br>is completed. | d weight<br>Press the<br>ale<br>apacity<br>after<br>izzer<br>move the<br>igh pan |          | <b>ON/ZERO</b> key $\Rightarrow$ Upward key (from 0 to 9) <b>UNITS</b> key $\Rightarrow$ Downward key (from 9 to 0) <b>TARE</b> key $\Rightarrow$ Move the cursor to right <b>NET/GROSS</b> key $\Rightarrow$ Move the cursor to left.                                                                      |

- Unavailable for approval models
- Weight calibration conditions:
  - The calibration weight value placed on the weight pan must be over 100e, and must be within the 90% and 110% of the full weight

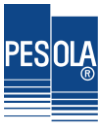

## Appendix 1 Command Mode & Output data format

only work with models have WIFI card or BLE card installed inside

### 

### Command Format A

| Host  | Command          |      |                                    |
|-------|------------------|------|------------------------------------|
| Slave |                  | Comm | nand                               |
| MZ    | Zero             | UA   | Switch to the first weighing unit  |
| MT    | Tare             | UB   | Switch to the second weighing unit |
| MG    | Gross weight     |      |                                    |
| MN    | Net weight       |      |                                    |
| СТ    | Clear TARE value |      |                                    |

**Note**: UB depends on the setting in FnC08

### **Command Format B**

| Host  | Command |
|-------|---------|
| Slave |         |

Data

| RW | Read current weight |
|----|---------------------|
| RG | Read Gross weight   |
| RN | Read Net weight     |
| RT | Read TARE           |

**Note:** add % before the command to read continuously

#### Read HIGH/LOW values in FnC 03 RSOODD

 $\bigcirc$ : Weighing unit (00 ~ 09)  $\Box$ : Setting Items

| HI | HIGH value |
|----|------------|
| LO | LOW value  |

**Note:** OO(weighing unit) is various depended on models

 $00 \Rightarrow$  The first weighing unit

**EX**: RS02LO < CR > < LF >

Read LOW values

ANS: RS02LOXXXXXX < CR > < LF >

### **Command Format C**

Host Command+ Data

Slave

Command+ Data

Write HIGH/LOW values in FnC 03 WSOODXXXXXX

○○: Weighing unit (00 ~ 09) □□: Setting Items XXXXXX: Setting Value

| HI | HIGH value |
|----|------------|
| LO | LOW value  |

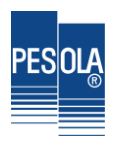

#### **Note:** OO (Weighing unit) is various depended on models

 $00 \Rightarrow$  The first weighing unit

. . .

**EX:** WS00HI001000 < CR > < LF >

Write HIGH values

**ANS:** WS00HI001000 < CR > < LF >

### **Command Format D**

| Host  | Data |  |
|-------|------|--|
| Slave |      |  |

|   | Value (e.g. Price) |   |   |   |   | Position of decimal point | CP | IE |
|---|--------------------|---|---|---|---|---------------------------|----|----|
| 1 | 2                  | 3 | 4 | 5 | 6 | 1                         |    |    |

When the Slave receives this data format, it will transfer the data and display it on its LCD.

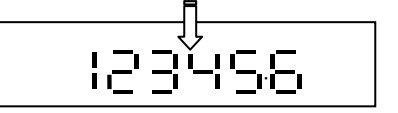

The function is effective when the weight value is over 0.

The above 4 (ABCD) command formats are RS232 bi-directional. There are the following error messages received by Slave terminal (scale).

### Error messages:

- E1: Wrong command
- E2: Command format error (Wrong parameters)
- E3: Command not recognised

### Output Data Format

#### 6 places (first decimal place not included) Weight format

|          | - | - |   |   |   |   |   |    |    |    |    |    |    |    |    |    |    |    |    |    |
|----------|---|---|---|---|---|---|---|----|----|----|----|----|----|----|----|----|----|----|----|----|
| Gross    | S | Т | , | G | S | , | + | 1  | 2  | 3  | 4  | 5  | 6  | 7  | SP | SP | 0  | Z  |    |    |
| Net      | S | Т | , | Ν | Т | , | + |    | 2  | 3  | •  | 4  | 5  | 6  | t  | I  |    | g  |    |    |
| Tare     | S | Т | , | Т | R | , | + | 1  | 2  |    | З  | 4  | 5  | 6  | SP | SP | k  | g  |    |    |
| Plus OL  | 0 | L | , | G | S | , | + | SP | SP | SP | SP | SP | SP | SP | SP | SP | SP | SP | υn | ∟г |
| Minus OL | 0 | L | , | G | S | , | - | SP | SP | SP | SP | SP | SP | SP | SP | SP | SP | SP |    |    |
| Unstable | U | S | , | G | S | , | + | 1  | 2  | 3  | 4  |    | 5  | 6  | SP | SP | I  | b  |    |    |

### 

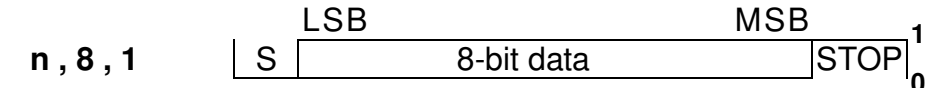

Note: S : Start bit STOP : Stop bit P : Parity bit

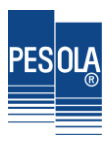

## **Appendix 2 7-Segment Display Characters**

| Digit | 7 segments letter | Alphabet | 7 segments letter | Alphabet | 7 segments letter |
|-------|-------------------|----------|-------------------|----------|-------------------|
| 0     |                   | А        |                   | Ν        | -                 |
| 1     | l                 | В        | Ŀ                 | 0        |                   |
| 2     | 3                 | С        |                   | Р        | 2                 |
| 3     |                   | D        |                   | Q        |                   |
| 4     | '-¦               | Е        | 8                 | R        | Ē                 |
| 5     |                   | F        |                   | S        |                   |
| 6     |                   | G        |                   | Т        |                   |
| 7     |                   | Н        |                   | U        | I_I               |
| 8     | 8                 | I        | I                 | V        | <br>I             |
| 9     |                   | J        |                   | W        |                   |
|       |                   | К        |                   | Х        |                   |
|       |                   | L        | I<br>I_           | Y        | <u>'</u> _;       |
|       |                   | М        |                   | Z        |                   |

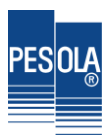

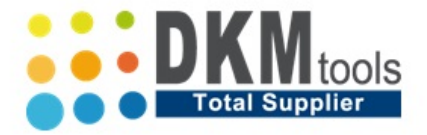

Energieweg 47 | Oosterhout | 4906 CG T +31 (0) 0168 357755 | F +31 ( 0 ) 168 380227 E <u>info@dkmtools.nl</u> | W <u>www.dkmtools.nl</u>